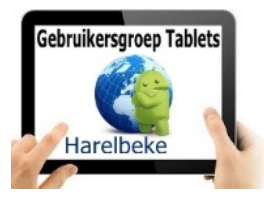

# Bijeenkomst tabletgebruikers (10/11/17)

Beste tabletgebruikers,

Zoals beloofd bezorg ik jullie de weerslag van onze 26ste ontmoeting, de negende van jaargang 3.

Merk op dat het aantal deelnemers aan onze gebruikersgroep beperkt wordt tot 20. Wie inschrijft, wordt dus verwacht!

Op <u>www.bloggen.be/ggth</u> (ggth staat voor gebruikersgroep tablets Harelbeke) vind je alle verslagen van onze bijeenkomsten + eventuele handleidingen. Met dank aan Eddy voor het ontwerpen en onderhouden van dit communicatiekanaal.

Tijdens onze bijeenkomsten gebruiken we het Wifi-netwerk: **Bezoekers-Harelbeke** met als wachtwoord: **#internet11!** 

Uit de evaluatie bleek dat er vraag was om een aantal apps eens te herhalen: google agenda, camscanner, google foto's en DU recorder. Ik bekijk dit in samenwerking met Eddy.

Verder was er nog vraag naar:

- Bestandsbeheer: waar staan al mijn bestanden, foto's, ...
- Synchronisatie van mijn foto's
- Schrijven op of invullen van een pdf-document

Wie helpt zoeken naar een antwoord op deze vragen/noden/verlangens?

Op de inhoud van de bijeenkomst van vorige maand kwamen geen bijkomende vragen.

We konden dus onmiddellijk starten met de voorstelling van Polaris Office maar al snel bleek dat dit niet zo probleemloos zou verlopen.

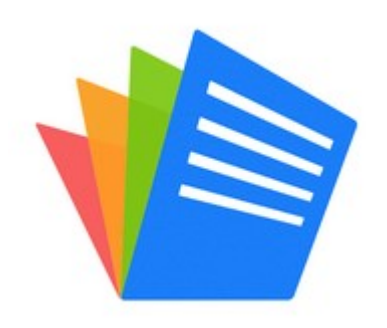

## **Polaris Office**

We lazen onderstaande veelbelovende tekst (in vertaling):

Volledig compatibel met Microsoft Office, PDF Reader & Converter.

• Open alle bestandsformaten zoals Microsoft Word, Microsoft Excel, Spreadsheet, Microsoft PowerPoint, Slide, en Google Docs.

• PDF's direct vanaf je Android-telefoon en opslaan als PDF-bestanden van andere soorten documenten.

• Zonder extracting zip-bestanden op Android-toestel, kunt u gemakkelijk openen en lees alle soort documenten.

Mijn installatie dateert van enkele jaren geleden en gebeurt dus niet meer op dezelfde wijze als nu:

- Men dient vooreerst een account aan te maken, hetzij een nieuwe account, hetzij bijvoorbeeld door je gmail-account te gebruiken
- Na deze gegevens probeerden we een document te laten voorlezen doch al snel bleek dat er blijkbaar moet kunnen gekozen worden voor een taalinstelling. Die vonden we niet onmiddellijk terug en enkelen slaagden er wel in doch wisten niet meer hoe dit gebeurde....
- Ik merk tevens dat het aantal advertenties gevoelig aan het toenemen is of is het omdat men merkt dat ik deze toepassing frequent gebruik?
- Zelf kan ik deze app nog steeds gebruiken zonder ingelogd te zijn, wat nu al niet meer zal lukken want bij de installatie vraagt men al om een account aan te maken.
- Zelf gebruik ik dit pakket om teksten die ik download via mij tablet te lezen of te laten voorlezen.
- Als iedereen blijft zoeken vinden we misschien een oplossing voor ons taalprobleem...

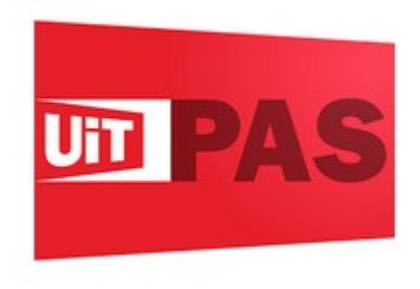

## Uitpas

UiTPAS is jouw spaarkaart en voordeelkaart voor vrijetijd! Telkens je aan een UiTPAS-activiteit deelneemt, kan je punten sparen. Deze punten kan je inruilen voor extra voordelen. Wie een UiTPAS koopt, krijgt al meteen een aantal welkomstvoordelen. Mensen met een kansenstatuut hebben recht op sterk verminderde tarieven bij aankoop én deelname aan UiTPAS-activiteiten.

Met de UiTPAS app spaar je punten door de QR-code op de spaarzuil te scannen met je smartphone of tablet. Bekijk hoeveel punten je al spaarde en alle voordelen voor de locatie waar je een punt spaarde. Met de UiTPAS app staat je UiTPAS gewoon op je smartphone of tablet!

Opgelet: je kan met deze app enkel punten sparen aan spaarzuilen die ook een QR-code tonen.

Check zeker of dit al kan in jouw UiTPASregio.

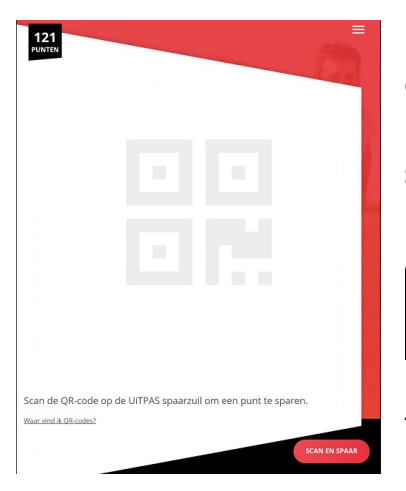

Deze app werkt omgekeerd in vergelijking met de app Stocard die we gebruikten om onze klantenkaarten in onder te brengen. Bij de Uitpasapp dienen we zelf immers een QR-code te scannen! Rechts onderaan vind je de optie

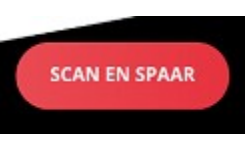

die je aanklikt om je camera te activeren. Eventueel zal je je camera moeten wisselen. Zorg ervoor dat de QR-code mooi in het middenvak komt met de rode lijn en hou dan je

toestel stabiel zodat het scherpstellen kan gebeuren.

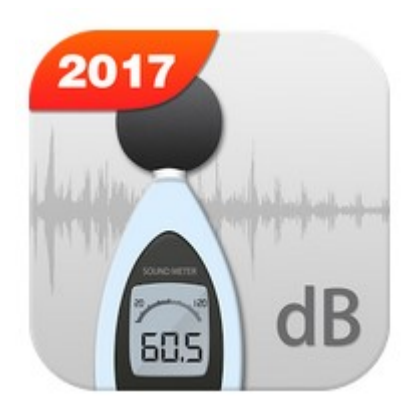

# Sound Meter Constraints of the second second

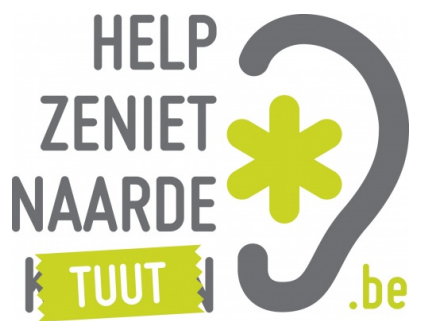

# Sound Meter

Sound Meter is ook bekend als geluidsniveaumeter, decibelmeter (dB meter), geluidsmeter, ...

Deze app zal de telefoon- of tabletmicrofoon gebruiken om omgevingslawaai in decibel (dB) te meten en toont een waarde voor referentie.

Met deze app kunt u eenvoudig het huidige niveau van omgevingslawaai meten. Eenvoudige bediening en gemakkelijk te gebruiken.

Ter info: In openbare inrichtingen mag het maximaal geluidsniveau voortgebracht door de muziek 90dB niet overschrijden. Dit geluidniveau wordt gemeten op gelijk welke plaats in de inrichting waar zich in normale omstandigheden personen kunnen bevinden. (Artikel 2 van het KB van 24/9/1977 op de elektronische versterkte muziek). Ondertussen is vanaf 1 januari 2013 een nieuwe regelgeving van toepassing: de toetsingsnorm is 92 dB als maximaal geluidsniveau. Als voldaan is aan de toetsingsnorm, wordt verondersteld voldaan te zijn aan het uitgemiddeld geluidsniveau van 85 dB over 15 minuten.

In een danscafé: de toetsingsnorm is 102 dB(A). Als voldaan is aan de toetsingsnorm, wordt verondersteld voldaan te zijn aan het uitgemiddeld geluidsniveau van 95 dB(A) over 15 minuten. In fuifzalen en discotheken is het dan weer hoger (en langer).

Hou er rekening mee dat de schaal exponentieel is: 80dB kan je zonder gehoorschade 8 uur aanhoren, 83 dB is dubbel zo

luid (4 uur), 86 dB is 4 maal zo luid (2 uur), 89 dB is 8 maal zo luid (1 uur),... 90 dB is dus ongeveer 10 maal zo luid als 80 dB.

De volgende keer bekijken we dan de **app van het jaar** om tijdens de wintermaanden ons te helpen een nieuwe taal te leren en zo probleemloos op vakantie naar het buitenland te kunnen gaan.

# De volgende bijeenkomst gaat door op vrijdag 15 december van <u>9.30 tot 11.30</u> uur.

Inschrijven kan aan het onthaal of via mail: onthaal@ocmwharelbeke.be.

Vragen of suggesties doormailen naar mij, liefst niet op het laatste moment. Mailadres: <u>willy.messiaen@telenet.be</u>.

Willy Messiaen